Wagi etykietujące CL5200N Instrukcja kalibracji.

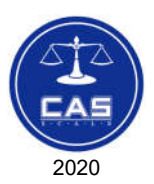

2020.07.31 CL5200N CAL Manual (PL) - V1.0

# **SPIS TREŚCI:**

| 1. Wstęp                                                   | . 4 |
|------------------------------------------------------------|-----|
| 2. Włączenie trybu kalibracji                              | . 5 |
| 3. Kalibracja dwupunktowa – MENU 8110                      | . 6 |
| 4. Ustawienie zakresu pomiarowego i jednostek – MENU 8130  | . 7 |
| 5. Ustawienie współczynnika grawitacji – MENU 8140         | . 8 |
| 6. Adjustacja liniowości wskazań – MENU 8160               | . 8 |
| 7. Ustawienie parametrów punktu zera oraz tary – MENU 8170 | 10  |
| 8. Przywrócenie ustawień fabrycznych – MENU 8183           | 11  |
| 9. Kalibracja z uwzględnieniem histerezy – MENU 8185       | 11  |

# 1. Wstęp

Niniejsza instrukcja opisuje przebieg czynności związanych z kalibracją wagi CL5000/ CL5500.

Uwagi:

Do przeprowadzenia kalibracji niezbędne jest użycie legalizowanych wzorców masy (klasy M1 lub wyższej).

Po zakończeniu wszystkich czynności związanych z kalibracją, wagę należy poddać legalizacji ponownej.

Nie wolno zmieniać innych parametrów dostępnych w menu, a nie opisanych w niniejszej instrukcji.

Uwaga:

Przed przeprowadzeniem kalibracji należy:

 Ústawić wagę na stabilnym podłożu, w miejscu wolnym od bezpośredniego nasłonecznienia oraz podmuchów powietrza.

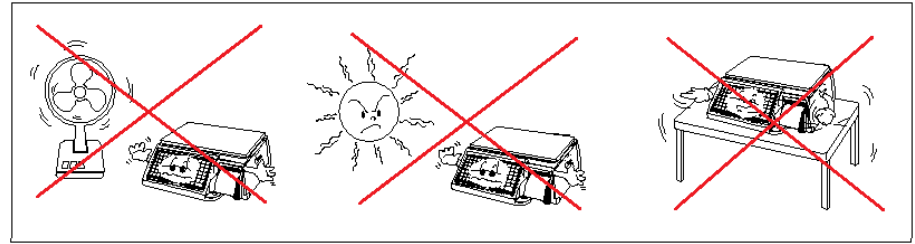

- 2. Zdjąć obciążenie z szalki (szlaka ma być pusta)
- 3. Wypoziomować według wskazania poziomicy.

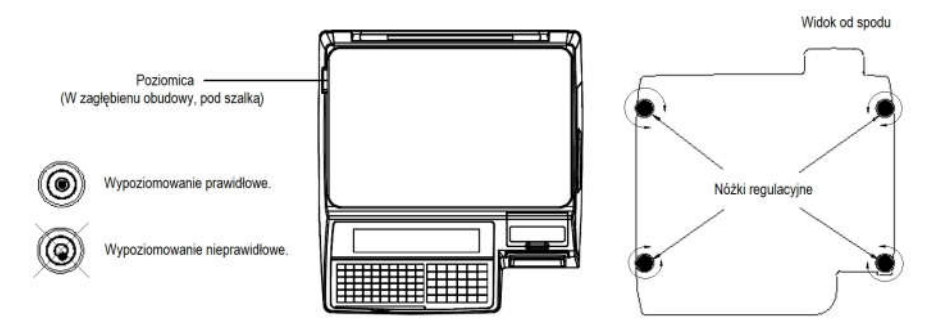

# 2. Włączenie trybu kalibracji

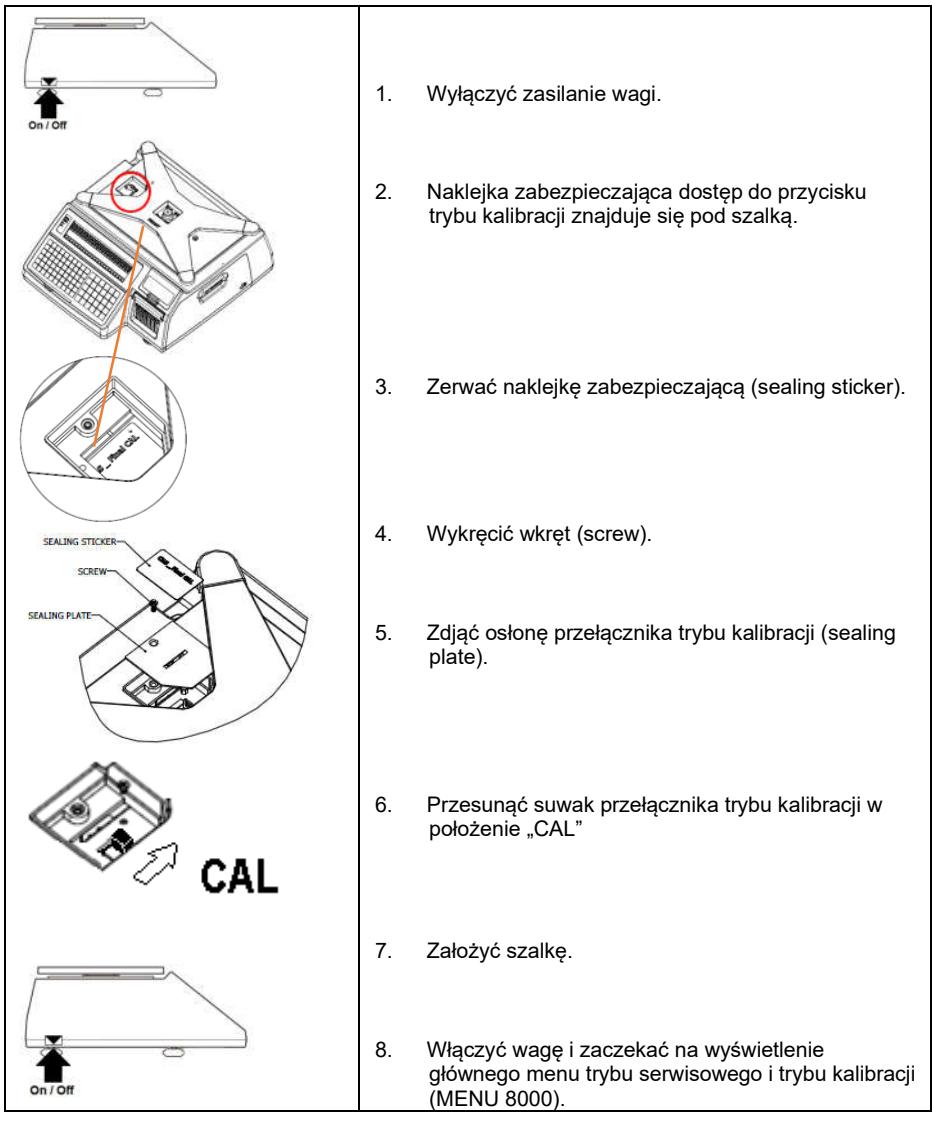

Widok głównego menu trybu serwisowego i kalibracji (MENU 8000).

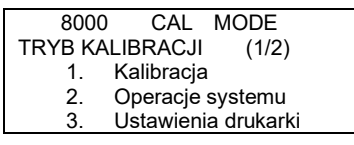

# 3. Kalibracja dwupunktowa – MENU 8110

Funkcja zapewnia możliwość kalibracji dwupunktowej dla punktu "0" i obciążenia równego pełnemu zakresowi pomiarowemu wagi.

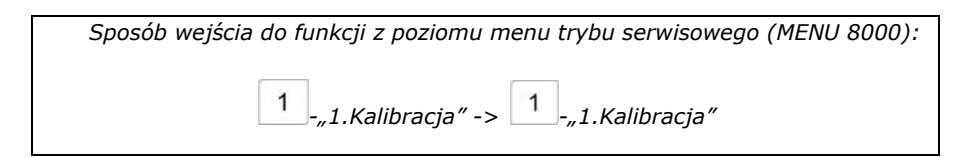

#### Kalibracja punktu "0":

1. Przed rozpoczęciem kalibracji obciążenie musi być zdjęte z szalki.

Działki masy startowej Działki masy całkowitej (masy startowej)

| ULOAD                        | 8240    | 8240       |  |
|------------------------------|---------|------------|--|
| KALIBRACJA                   | ZERA    | (1/2)      |  |
| <ul> <li>Opróżnij</li> </ul> | szalkę  | <b>、</b> , |  |
| - Naciśnij                   | PRINŤ g | dy gotowe  |  |
|                              |         |            |  |

- 2. Gdy wskazanie ilości działek jest stabilne nacisnąć przycisk "PRINT".
- 3. Zaczekaj na zapisanie ustawienia. Nie dotykaj szalki w czasie gdy na wyświetlaczu wyświetlane będą kolejno komunikaty: "Wait 4"; "Wait 3"; "Wait 2"; "Wait1".
- 4. Wyświetlone zostanie menu kalibracji pełnego zakresu wagi.

Działki masy startowej Działki masy całkowitej (masy startowej)

| ULOAD                          | 0      | 8240     |  |
|--------------------------------|--------|----------|--|
| KALIBRACJA ZA                  | KRES   | U (1/2)  |  |
| <ul> <li>Połóż masę</li> </ul> | na sza | alce     |  |
| - Naciśnij PR                  | INT gd | y gotowe |  |
|                                |        |          |  |

#### Kalibracja punktu obciążenia odpowiadającego pełnemu zakresowi pomiarowemu:

 Połóż na szalce wzorce o nominalnej masie równej pełnemu zakresowi pomiarowemu wagi (15kg dla wagi o zakresie 15kg).

|                        | Działki m | nasy startowej | Działki masy c | ałkowitej | (masy startowej) |
|------------------------|-----------|----------------|----------------|-----------|------------------|
| ULC                    | AD        | 77671          | 85910          |           |                  |
| <b>KALIBR</b>          | ACJA Z    | AKRESU         | J (2/2)        |           |                  |
| - Połóż masę na szalce |           |                |                |           |                  |
| - Nac                  | ciśnij P  | RINT qdy       | gotowe         |           |                  |

- 6. Gdy wskazanie ilości działek jest stabilne naciśnij przycisk "PRINT".
- Zaczekaj na zapisanie ustawienia. Nie dotykaj szalki w czasie gdy na wyświetlaczu wyświetlane będą kolejno komunikaty: "Wait 4"; "Wait 3"; "Wait 2"; "Wait1".
- 8. Wyświetlone zostanie menu kalibracji (Menu 8100) kończące proces kalibracji.

| 8000    | ) CAL      | MODE       |
|---------|------------|------------|
| TRYB KA | LIBRACJI   | (1/2)      |
| 1.      | Kalibracja | . ,        |
| 2.      | Operacje   | systemu    |
| 3.      | Ustawieni  | a drukarki |

#### Komunikaty błędów, które mogą wystąpić w następujących sytuacjach :

- Niestabilność masy na szalce: "Błąd kalibracji – błędny ADM (0x01) Naciśnij dowolny klawisz"
- Błąd wartości masy w czasie kalibracji (za mała lub za duża masa wzorców): "Błąd kalibracji – przekroczony zakres (0x07) Naciśnij dowolny klawisz"
- Błąd komunikacji z przetwornikiem analogowo cyfrowym: "Błąd kalibracji – błędny ADM (0xff) Naciśnij dowolny klawisz"

Konieczne jest sprawdzenie poprawności połączeń pomiędzy modułem przetwornika analogowo cyfrowego a płytą główną. Jeśli połączenia są prawidłowe konieczna jest wymiana modułu przetwornika analogowo cyfrowego lub płyty głównej.

### 4. Ustawienie zakresu pomiarowego i jednostek - MENU 8130

Sposób wejścia do funkcji z menu trybu serwisowego (MENU 8000): -"1.Kalibracja" -> <u>3</u>-"3.Zakres i jednostki" 1

Uwaga:

W tabeli zaznaczono <u>wymagane prawidłowe ustawienia</u> zakresu pomiarowego i jednostek dla wag o zakresie 15kg. Nie wolno zmieniać wymaganych ustawień! Nie wolno zmieniać ustawień po przeprowadzeniu kalibracji!

|   | Parametr:                                 | Wartość                                               |
|---|-------------------------------------------|-------------------------------------------------------|
| 1 | Jednostka masy                            | <b>0: kg</b><br>1 : lb<br>2 : g                       |
| 2 | Obciążenie (zakres pomiarowy)             | <b>1 : 15kg</b><br>2 : 30kg                           |
| 3 | Przedział (podział z zakresu pomiarowego) | 0 : pojedynczy<br><b>1 : podwójny</b> (dwudziałowość) |
| 4 | Jednostka kalibracji                      | <b>0 : kg</b><br>1 : lb                               |

Parametry podzielone są na dwie części. Wybór widoku ekranu parametrów jest możliwy za pomocą przycisków "PG UP" i "PG DOWN"

| 8130          | CAL      | MOD       | )E     |
|---------------|----------|-----------|--------|
| ZAKRES        | I JEDN   | OSTKI     | (1/2)  |
| Jednostka n   | nasy: [0 | ] 0)kg 1) | lb 2)g |
| Zakres: [1] ( | 15kg)    | - / - /   |        |
| Interwał: [1] | 0) d     | 1) d1/d2  | 2      |

8130 CAL MODE ZAKRES I JEDNOSTKI (2/2) Jednostka kalibracji: [0] 0) kg 1)lb

### 5. Ustawienie współczynnika grawitacji – MENU 8140

Sposób wejścia do funkcji z menu trybu serwisowego (MENU 8000): 1 -"1.Kalibracja" -> 4 -"4.Stała grawitacji"

Funkcja pozwala na korektę współczynnika grawitacji stosownie do miejsca eksploatacji wagi. Grawitacja fabryczna oznacza wartość współczynnika grawitacji w miejscu kalibracji. Grawitacja lokalna: oznacza wartość współczynnika grawitacji w miejscu eksploatacji.

W przypadku gdy waga jest kalibrowana i eksploatowana na terenie Polski, obie wartości współczynnika grawitacji muszą być jednakowe.

Wartość współczynnika dla Polski wynosi 9,8126m/s<sup>2</sup>.

Wartość współczynnika należy wprowadzić za pomocą klawiatury numerycznej. Wybór współczynnika przyciskami ▲ ▼.

| 8140          | CAL       | MOE      | DE    |
|---------------|-----------|----------|-------|
| STAŁA GI      | RAWITA    | CJI      | (1/1) |
| Grawitacja fa | abryczna  | a: [9,81 | 26]   |
| Grawitacja lo | okalna: [ | 9,8126   |       |

Wprowadzone ustawienia można zapisać naciskając przycisk "SAVE"

### 6. Adjustacja liniowości wskazań – MENU 8160

Sposób wejścia do funkcji z menu trybu serwisowego (MENU 8000): 1\_-"1.Kalibracja" -> 6\_-"4.Adjustacja liniowości"

Funkcja umożliwia przeprowadzenie kalibracji trójpunktowej (w punkcie zera, w środku zakresu pomiarowego wagi i w punkcie pełnego obciążenia) pozwalającej na korektę liniowości wskazań wagi. Domyślnie ustawiona wartość masy wzorca dla kalibracji w punkcie w środku zakresu pomiarowego, dla wagi o zakresie 15kg wynosi **5kg**.

1. Zatwierdzić masę wzorca naciskając przycisk "PRINT".

#### Kalibracja punktu "0":

2. Przed rozpoczęciem kalibracji obciążenie musi być zdjęte z szalki.

Działki masy startowej Działki masy całkowitej (masy startowej)

| ULOAD                        | 8240   | 8240       |  |
|------------------------------|--------|------------|--|
| KALIBRACJA                   | ZERA   | (1/3)      |  |
| <ul> <li>Opróżnij</li> </ul> | szalkę | . ,        |  |
| <ul> <li>Naciśnij</li> </ul> | PRINT  | gdy gotowe |  |

- 3. Gdy wskazanie ilości działek jest stabilne naciśnij przycisk "PRINT".
- Zaczekaj na zapisanie ustawienia. Nie dotykać szalki w czasie gdy na wyświetlaczu wyświetlane będą kolejno komunikaty: "Wait 4"; "Wait 3"; "Wait 2"; "Wait1".
- Wyświetlone zostanie menu kalibracji dla punktu w środku zakresu pomiarowego wagi.

Działki masy startowej Działki masy całkowitej (masy startowej)

| MID          | 0      | 8240      |  |
|--------------|--------|-----------|--|
| KALIBRACJA Z | ERA    | (2/3)     |  |
| - Opróżnij s | zalkę  | . ,       |  |
| - Naciśnij P | RINT g | dy gotowe |  |

#### Kalibracja punktu pośredniego (w przedziale zakresu pomiarowego):

6. Połóż na szalce wzorzec o masie zadeklarowanej dla punktu w środku zakresu pomiarowego (Domyślnie ustawiona wartość to 5kg dla wagi o zakresie 15kg).

Działki masy startowej Działki masy całkowitej (masy startowej) MID 25887 34134 KALIBRACJA PUNKTU POŚR, (2/3) -Połóż masę na szalce - Naciśnij PRINT gdy gotowe...

7. Gdy wskazanie ilości działek jest stabilne naciśnij przycisk "PRINT".

startowei)

- Zaczekaj na zapisanie ustawienia. Nie dotykać szalki w czasie gdy na wyświetlaczu wyświetlane będą kolejno komunikaty: "Wait 4"; "Wait 3"; "Wait 2"; "Wait1".
- 9. Wyświetlone zostanie menu kalibracji pełnego zakresu wagi.

| Działki                                  | masy startowej | Działki masy całko | witej (ma | asy |
|------------------------------------------|----------------|--------------------|-----------|-----|
| LOAD                                     | 25887          | 34134              |           |     |
| KALIBRACJA                               | <b>ZAKRES</b>  | SU (3/3)           |           |     |
| <ul> <li>Połóż masę na szalce</li> </ul> |                |                    |           |     |
| <ul> <li>Naciśnij</li> </ul>             | PRINT go       | dy gotowe          |           |     |

#### Kalibracja punktu pełnego zakresu pomiarowego:

10. Położyć na szalce wzorce o nominalnej masie równej pełnemu zakresowi pomiarowemu wagi (15kg dla wagi o zakresie 15kg).

Działki masy startowej Działki masy całkowitej (masy startowej)

LOAD 77671 85910

KALIBRACJA ZAKRESU (3/3)

- Połóż masę na szalce

- Naciśnij PRINT gdy gotowe...

- 11. Gdy wskazanie ilości działek jest stabilne nacisnąć przycisk "PRINT".
- Zaczekać na zapisanie ustawienia. Nie dotykać szalki w czasie gdy na wyświetlaczu wyświetlane będą kolejno komunikaty: "Wait 4"; "Wait 3"; "Wait 2"; "Wait1".
- 13. Wyświetlone zostanie menu kalibracji (Menu 8100) kończące proces kalibracji.

8000 CAL MODE TRYB KALIBRACJI (1/2) 1. Kalibracja 2. Operacje systemu

3. Ustawienia drukarki

### 7. Ustawienie parametrów punktu zera oraz tary – MENU 8170

Sposób wejścia do funkcji z menu trybu serwisowego (MENU 8000): -"1.Kalibracja" -> 7-"3.Ustawienia zera i tary"

Uwaga:

W tabeli zaznaczono <u>wymagane prawidłowe ustawienia</u> parametrów dla punktu zera oraz tary, dla wag o zakresie 15kg. Nie wolno zmieniać wymaganych ustawień! Nie wolno zmieniać tych ustawień również po przeprowadzeniu kalibracji!

|   | Parametr:               | Wartość              |
|---|-------------------------|----------------------|
| 1 | Inicj. Zakres zera (%)  | 10% (Wymaganie OIML) |
| 2 | Zakres zera (%)         | 2% (Wymaganie OIML)  |
| 3 | Zakres przeciążenia (d) | 9 (Wymaganie OIML)   |
| 4 | Sumowanie tary          | Ν                    |
| 5 | Odejmowanie tary        | Ν                    |
| 6 | Znacznik masy brutto    | Т                    |
| 7 | Znacznik masy netto     | Ν                    |
| 8 | Śledzenie zera brutto   | Т                    |
| 9 | Śledzenie zera netto    | Ν                    |

Parametry podzielone są na trzy części. Wybór widoku parametrów przyciskami "PG UP" i "PG DOWN".

8170 CAL MODE USTAWIENIA ZERA I TARY (1/3) Inicj. zakresu zera (%):[ 10] Zakres zera (%):[ 2] Zakres przeciążenia (d):[ 9]

| 8170        | CAL      | MODE      |          |  |
|-------------|----------|-----------|----------|--|
| USTAWIEN    | A ZERA   | ۹ I TAR۱  | ( (2/3)  |  |
| Sumowanie   | Tary (1  | =T/0=N)   | :[N]     |  |
| Odejmowani  | e Tary   | (1=T/0=I  | N):[ N ] |  |
| Znacznik ma | asy brut | to (1=T/0 | D=N):[T] |  |
|             |          |           |          |  |

8170 CAL MODE USTAWIENIA ZERA I TARY (3/3) Znacznik masy netto (1=T/0=N):[ N ] Śledzenie zera Brutto (1=T/0=N):[ T ] Śledzenie zera Netto (1=T/0=N):[ N ]

Zapisać wprowadzone ustawienia naciskając przycisk "SAVE"

### 8. Przywrócenie ustawień fabrycznych – MENU 8183

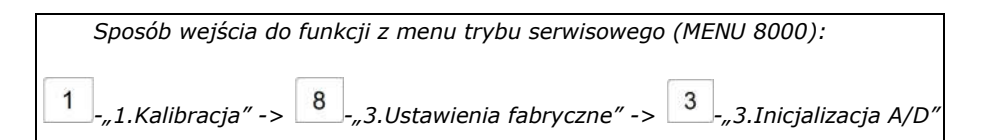

Uwaga:

Uruchomienie funkcji powoduje przywrócenie domyślnych ustawień fabrycznych wszystkich parametrów przetwornika analogowo cyfrowego. Przed inicjalizacją zalecane jest zapisanie sobie dotychczasowych ustawień.

| 8183         | CAL     | MODE         |  |
|--------------|---------|--------------|--|
| INICJALIZA   | CJA A/E | D (1/1)      |  |
| Jesteś pewie | en? (1= | T/0=N):[ N ] |  |

W celu inicjalizacji nacisnąć przycisk "1", a następnie przycisk "PRINT".

### 9. Kalibracja z uwzględnieniem histerezy – MENU 8185

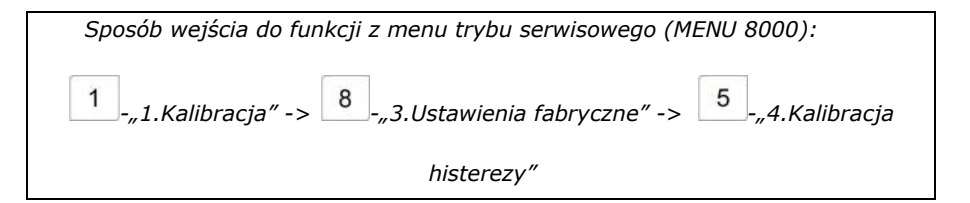

Funkcja umożliwia przeprowadzenie kalibracji trzypunktowej z uwzględnieniem histerezy - dla narastającego i malejącego obciążenia (w punkcie zera, w środku zakresu pomiarowego wagi i w punkcie pełnego obciążenia). Domyślnie ustawiona wartość masy wzorca dla kalibracji w punkcie w środku zakresu pomiarowego wagi o zakresie 15kg wynosi **5kg**.

8185 CAL MODE KALIBRACJA HISTEREZY (1/1) Użyj masy: [**5**] kg Pełne obciążenie: 15,000kg

#### Kalibracja punktu "0":

1. Przed rozpoczęciem kalibracji obciążenie musi być zdjęte z szalki.

Działki masy startowej Działki masy całkowitej (masy startowej)

| ULOAD                        | 8240   | 8240        |  |
|------------------------------|--------|-------------|--|
| KALIBRACJA                   | ZERA   | (1/4)       |  |
| <ul> <li>Opróżnij</li> </ul> | szalkę |             |  |
| <ul> <li>Naciśnij</li> </ul> | PRINT  | gdy gotowe… |  |

- 2. Gdy wskazanie ilości działek jest stabilne naciśnij przycisk "PRINT".
- 3. Zaczekaj na zapisanie ustawienia. Nie dotykać szalki w czasie gdy na wyświetlaczu wyświetlane będą kolejno komunikaty (''A 'Ł4, ''A 'Ł3, ''A 'Ł2, ''A 'Ł1)
- 4. Wyświetlone zostanie menu kalibracji dla punktu w środku zakresu pomiarowego wagi.

| Działki masy startowej | Działki masy całkowitej (masy startowej) |
|------------------------|------------------------------------------|
|                        |                                          |

| MIDU 0                              | ) 8240        |  |
|-------------------------------------|---------------|--|
| KALIBRACJA ZERA                     | A (2/4)       |  |
| <ul> <li>Opróżnij szalko</li> </ul> | ę             |  |
| - Naciśnij PRIN                     | Ť gdy gotowe… |  |

#### Kalibracja punktu w środku zakresu pomiarowego:

5. Połóż na szalce wzorzec o masie zadeklarowanej dla punktu w środku zakresu pomiarowego wagi (Domyślnie ustawiona wartość to 5kg dla wagi o zakresie 15kg).

Działki masy startowej Działki masy całkowitej (masy startowej)

| MID U                                         | 25887  | 34134   |       |
|-----------------------------------------------|--------|---------|-------|
| KALIBRACJA                                    | PUNKTU | I POŚR, | (2/4) |
| -Połóż masę na szalce                         |        |         |       |
| <ul> <li>Naciśnij PRINT gdy gotowe</li> </ul> |        |         |       |

- 6. Gdy wskazanie ilości działek jest stabilne nacisnąć przycisk "PRINT".
- Zaczekać na zapisanie ustawienia. Nie dotykać szalki w czasie gdy na wyświetlaczu wyświetlane będą kolejno komunikaty: "Wait 4"; "Wait 3"; "Wait 2"; "Wait1".
- 8. Wyświetlone zostanie menu kalibracji pełnego zakresu wagi.

Działki masy startowej Działki masy całkowitej (masy startowej)

| LOAD 25887 34134            |  |  |  |
|-----------------------------|--|--|--|
| KALIBRACJA ZAKRESU (3/4)    |  |  |  |
| - Połóż mase na szalce      |  |  |  |
| - Naciśnij PRINT gdy gotowe |  |  |  |

#### Kalibracja punktu pełnego zakresu pomiarowego:

 Położyć na szalce wzorce o nominalnej masie równej pełnemu zakresowi pomiarowemu wagi (15kg dla wagi o zakresie 15kg).

Działki masy startowej Działki masy całkowitej (masy startowej)

| LOAD                         | 77671         | 85910     |
|------------------------------|---------------|-----------|
| KALIBRACJA                   | <b>ZAKRES</b> | SU (3/4)  |
| - Połóż m                    | nasę na sz    | alce      |
| <ul> <li>Naciśnij</li> </ul> | PRINT go      | dy gotowe |

10. Gdy wskazanie ilości działek jest stabilne naciśnij przycisk "PRINT".

- 11. Zaczekaj na zapisanie ustawienia. Nie dotykać szalki w czasie gdy na wyświetlaczu wyświetlane będą kolejno komunikaty: "Wait 4"; "Wait 3"; "Wait 2"; "Wait1".
- 12. Wyświetlone zostanie menu kalibracji dla punktu w środku zakresu pomiarowego wagi.

| MID D                                         | 77671      | 85910   |      |  |
|-----------------------------------------------|------------|---------|------|--|
| KALIBRACJA                                    | PUNKTU     | POŚR. ( | 4/4) |  |
| - Połóż m                                     | asę na sza | alce    |      |  |
| <ul> <li>Naciśnij PRINT gdy gotowe</li> </ul> |            |         |      |  |

#### Ponowna kalibracja punktu w środku zakresu pomiarowego:

13. Położyć na szalce wzorzec o masie zadeklarowanej dla punktu w środku zakresu pomiarowego wagi (Domyślnie ustawiona wartość to 5kg dla wagi o zakresie 15kg).

Działki masy startowej Działki masy całkowitej (masy startowej) MID D 25887 34134 KALIBRACJA PUNKTU POŚR. (4/4) -Połóż masę na szalce - Naciśnij PRINT gdy gotowe...

- 14. Gdy wskazanie ilości działek jest stabilne naciśnij przycisk "PRINT".
- 15. Zaczekaj na zapisanie ustawienia. Nie dotykać szalki w czasie gdy na wyświetlaczu wyświetlane będą kolejno komunikaty: "Wait 4", "Wait 3", "Wait 2", "Wait1".
- 16. Wyświetlone zostanie menu kalibracji (Menu 8100) kończące proces kalibracji.

| 8000    | ) CAL      | MODE       |  |
|---------|------------|------------|--|
| TRYB KA | LIBRACJI   | (1/2)      |  |
| 1.      | Kalibracja |            |  |
| 2.      | Operacje   | systemu    |  |
| 2       | Listowioni | o drukorki |  |

3. Ustawienia drukarki

Uwaga:

Po zakończeniu wszystkich czynności związanych z kalibracją, wagę należy poddać legalizacji ponownej.

Notatki:

Notatki:

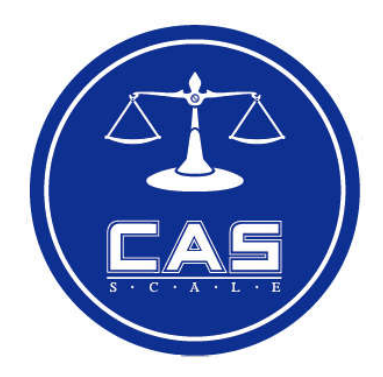

### CAS POLSKA Sp. z o.o.

ul. Pola Karolińskie 4 02-401 Warszawa Tel: 22 571 94 70 Fax: 22 571 94 71 e-mail: <u>biuro@wagiCAS.pl</u> www.wagiCAS.pl